## deluxe.

## **OrderPro Quick Reference Guide**

## Quick Steps for Reordering Business Checks and Products.

This Quick Steps guide is designed to provide basic steps for reordering business checks and products. For further information, access the Deluxe OrderPro online tutorial.

1. Log on to the Deluxe OrderPro system. The Order Search screen appears.\*

Follow instructions on the Order Search screen and select "Business" to search for Deluxe order history.

| deluxe, orderpro         |
|--------------------------|
| Order Search  • Required |
| 33332222 🗸               |
| Account Number *         |
| 12345                    |
| O Personal O Business    |
| Search                   |

2. On the Order History screen, check the box next to the item to reorder and click the "Add to Order" button.

| Branch: Dept: Program:<br>01 NONE                           |            | View History | Edit Info | Routing: 333322222 | Account:<br>12345 |     | Change |
|-------------------------------------------------------------|------------|--------------|-----------|--------------------|-------------------|-----|--------|
| Order History 0                                             |            |              |           |                    |                   |     |        |
| ACME CONSTRUCTION<br>123 TEST STREET<br>SHOREVIEW, MN 55126 |            |              |           |                    |                   |     |        |
| PRODUCT                                                     | STATUS     | ORDER #      | ORDER     | DATE               | SHIP DATE         | QTY |        |
| DELUXE HIGH SECURITY 3-ON MP<br>CHECK                       | In Process | 60649846     | 09/11/20  | 17                 |                   | 250 | View   |
| THE TRAVELLER                                               | In Process | 60641452     | 06/09/20  | 16                 |                   | 40  | View   |
| THE TRAVELLER                                               | In Process | 60632145     | 01/25/20  | 16                 |                   | 40  | View   |
| EXECUTIVE DESKBOOKS WIDEPOSITS                              | In Process | 60632144     | 01/25/20  | 16                 |                   | 300 | View   |

© 2023 Deluxe Corporation All Rights Reserved. All designs shown are subject to change without notice. All trademarks are the property of their respective owners. FT117REO (4/21) **3.** On the Order Summary screen, follow the instructions and click "Submit Order" to place the order.

| 01                                                                                                    | C Program:                                                                                                |                                                                                     | View History Edit                                                                                 | nto Routing:                                                                                                    | Account                                                                                                    | Change                                                            |
|----------------------------------------------------------------------------------------------------|----------------------------------------------------------------------------------------------------|-------------------------------------------------------------------------------------|---------------------------------------------------------------------------------------------------|----------------------------------------------------------------------------------------------------|----------------------------------------------------------------------------------------------------|-------------------------------------------------------------------|
|                                                                                                    | in the                                                                                                    |                                                                                     |                                                                                                   | 333322222                                                                                                    | 12345                                                                                                    |                                                                   |
| Order Su                                                                                                    | mmary 0                                                                                                   |                                                                                     |                                                                                                   |                                                                                                    |                                                                                                    |                                                                   |
| TEM # 1                                                                                                    |                                                                                                    |                                                                                     |                                                                                                   |                                                                                                    |                                                                                                    |                                                                   |
| e e e e e e e e e e e e e e e e e e e                                                                                                    | B.<br>                                                                                                    |                                                                                     | Deluxe HS Ger<br>(\$3220H5, \$32                                                                  | eral Purpose 3-On-<br>ROB), Blue Deluxe Hi<br>er construction<br>en ene<br>nen ene<br>nen en 1913<br>more about Imprint Printe | A-Page Check<br>gh Security, Original Q<br>Modily Imprint                                                                             | \$109.99                                                          |
| ASE PRICE                                                                                                    |                                                                                                    |                                                                                     | \$109.99                                                                                          |                                                                                                    |                                                                                                    |                                                                   |
| Starting Number                                                                                                    |                                                                                                    | 453                                                                                 | - Quan                                                                                            | tity                                                                                                    | [250 V                                                                                                    | -                                                                 |
| Shiel<br>Shield Check Fran<br>Auto More                                                                                                    | eld<br>acka with the<br>ad Protection Program                                                             | • Yes, appl<br>Customer<br>service to<br>No, do no                                  | y EZShield Check Fraud<br>has provided permission a<br>these checks.<br>t apply EZShield Check Fr | Protection to these che<br>nd was notified of the terr<br>aud Protection to these ch                                           | dea.<br>Is & conditions of adding the<br>ecka.                                                                                        | \$0.00                                                            |
| <ul> <li>Standard Denv</li> <li>2 Day service</li> <li>Next Day serviteme is 4-6 days)</li> <li>Next Day serviteme is 4-6 days)</li> </ul>                                                                                                    | (total estimated produc<br>(total estimated produc<br>ice by 3.00 p.m. (total<br>ice by 10.30 a.m. (total | tion + delivery time is 5-7<br>stimated production + de<br>estimated production + d | days)<br>Iwary<br>Bivery                                                                          |                                                                                                    |                                                                                                    |                                                                   |
|                                                                                                    | 16:                                                                                                    |                                                                                     |                                                                                                   |                                                                                                    |                                                                                                    |                                                                   |
| hipping Addres                                                                                                    |                                                                                                    |                                                                                     |                                                                                                   |                                                                                                    |                                                                                                    |                                                                   |
| Address on File<br>ACME CONSTRUC<br>123 TEST STREET<br>SHOREVIEW, MN 5                                                                                                    | TION<br>55126                                                                                             |                                                                                     |                                                                                                   |                                                                                                    |                                                                                                    |                                                                   |
| Shipping Address<br>Address on File<br>ACME CONSTRUC<br>123 TEST STREET<br>SHOREVIEW, MN 5<br>Abemate Address                                                                                                    | TION<br>55126                                                                                             |                                                                                     |                                                                                                   |                                                                                                    |                                                                                                    |                                                                   |
| Shipping Address<br>Address on File<br>ACME CONSTRUCT<br>3 TEST STREET<br>SHORE/VEW, MILS<br>Athenate Address                                                                                                    | TION<br>16126                                                                                             |                                                                                     |                                                                                                   |                                                                                                    | Sub-Tota<br>DeliveryHandlingTa<br>Discour<br>Estimate Tota                                                                            | \$109.99<br>\$20.78<br>\$0.00<br>\$130.77                         |
| hipping Addres<br>Address on File<br>Acate construc-<br>123 TEST STREET<br>SHOREVIEW, MY 5<br>Alternate Address                                                                                                    | TION<br>16126                                                                                             | Ihave review                                                                        | ed the imprint and starts                                                                         | ng number information 1                                                                                                    | Sub-Toos<br>DeliveyHandingTas<br>Discour<br>Estimated Too<br>eth the account holder                                                   | \$109.59<br>\$20.78<br>\$0.00<br>\$130.77<br># accuracy.          |
| hipping Address<br>ddress on File<br>Address on File<br>Address File<br>Address<br>Address<br>Address                                                                                                    | TION<br>15125<br>Cancel Order                                                                             | There review                                                                        | ed the imprist and starti                                                                         | ng number information t                                                                                                    | Sub-Tota<br>DeliveryHandling (Ta<br>Discours<br>Extensited Tota<br>eth the account holder to assum<br>Submit                          | \$109.59<br>\$20.78<br>\$0.00<br>\$130.77<br>* accuracy.<br>Order |
| Address on File<br>Address on File<br>Address on File<br>Address on File<br>Address of File<br>Address of File<br>Address of File<br>Address of File<br>Address of File<br>Address of File<br>Address of File<br>Address of File<br>Address of File | Cancel Order                                                                                              | I have review                                                                       | ed the longetet and starts                                                                        | ng number information t                                                                                                    | Sub-Tore<br>Deliverystransfring of a<br>Deliverystransfring<br>Extinuated Tora<br>acth the account hadder to assum<br>Extinuated Tora | \$109.39<br>\$20.78<br>\$0.00<br>\$130.77<br>order                |
| Address on File<br>Address on File<br>Control Control<br>Control Control<br>Control Control<br>Address<br>Address<br>Address<br>Indeed By 3 Percent<br>Related Product                                                                              | Cancel Order                                                                                              | - the relation                                                                      |                                                                                                   | ng nunder information                                                                                                    | Soch Total<br>DeliveryHandling Far<br>Doctorer<br>Estemate<br>able the accesser holder to assess<br>Education                         | \$109.59<br>\$20.78<br>\$130.77<br>\$130.77                       |

**4.** The Order Processing screen appears followed by the Order Confirmation screen.

|                       | RPRO                                                        | Order Sea                                                                 |
|-----------------------|-------------------------------------------------------------|---------------------------------------------------------------------------|
| Order Confirmation    | 0                                                           |                                                                           |
| ORDER                 |                                                             | SHIPPING METHOD AND                                                       |
| Order Number          | 60645647                                                    | PACKAGE STYLE<br>MAY VARY                                                 |
| Customer Number       | 1243164801                                                  |                                                                           |
| Routing Number        | 333322222                                                   | Business Orders Personal Orders ship in file                              |
| Account Number        | 20000002345                                                 | ship via UPS tamper-resistant packaging<br>(Expedited orders may use UPS) |
| Estimated Order Total | \$130.77                                                    |                                                                           |
| Order Date            | 09/11/17                                                    |                                                                           |
| ITEM # 1:             |                                                             |                                                                           |
| Product Description   | Deluxe HS General Purpose 3                                 | 3-On-A-Page Check (53220HS, 532208), Blue Deluxe High Security, Original  |
| Imprint               | ACME CONSTRUCTION<br>123 TEST STREET<br>BHOREVERS IN 55128  |                                                                           |
| Shipping Method       | Standard Delivery - 14 Days                                 |                                                                           |
| Shipping Address      | ACME CONSTRUCTION<br>123 TEST STREET<br>SHOREVIEW, MN 55126 |                                                                           |